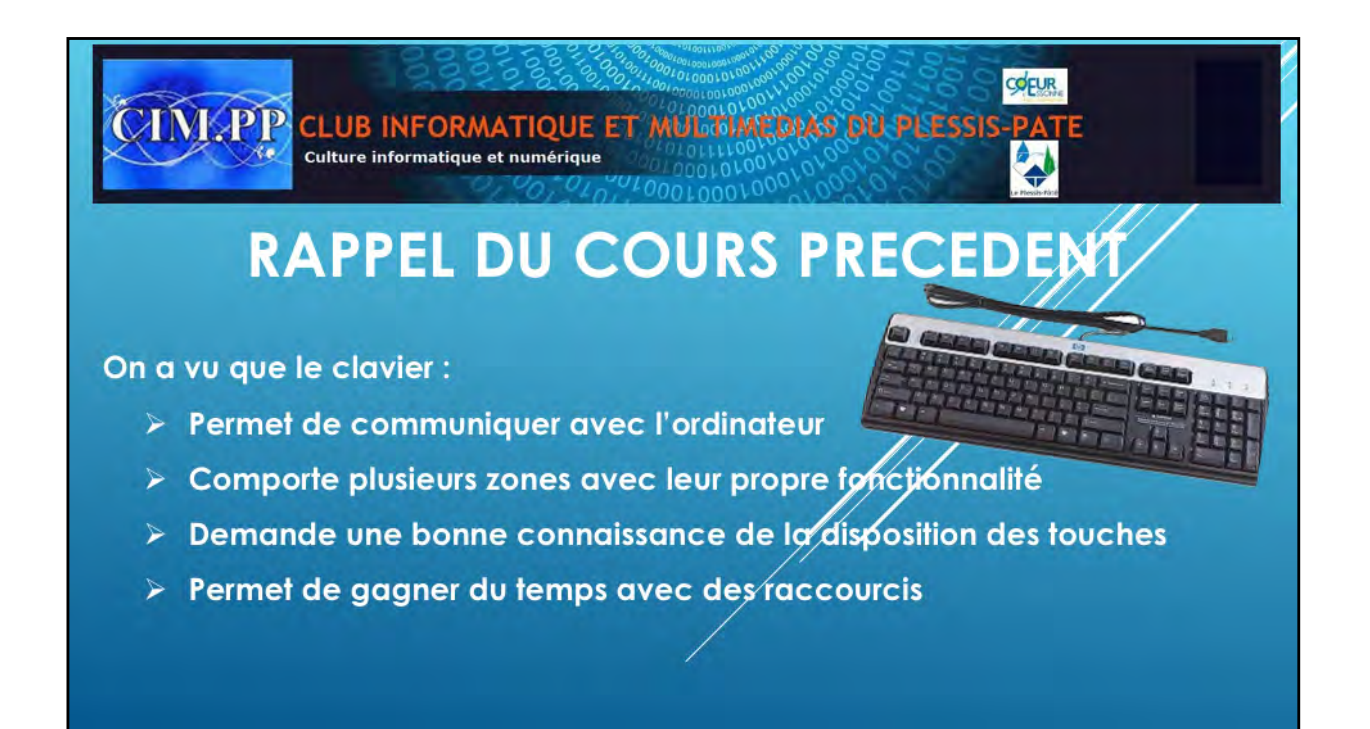

Rappel du cours précèdent

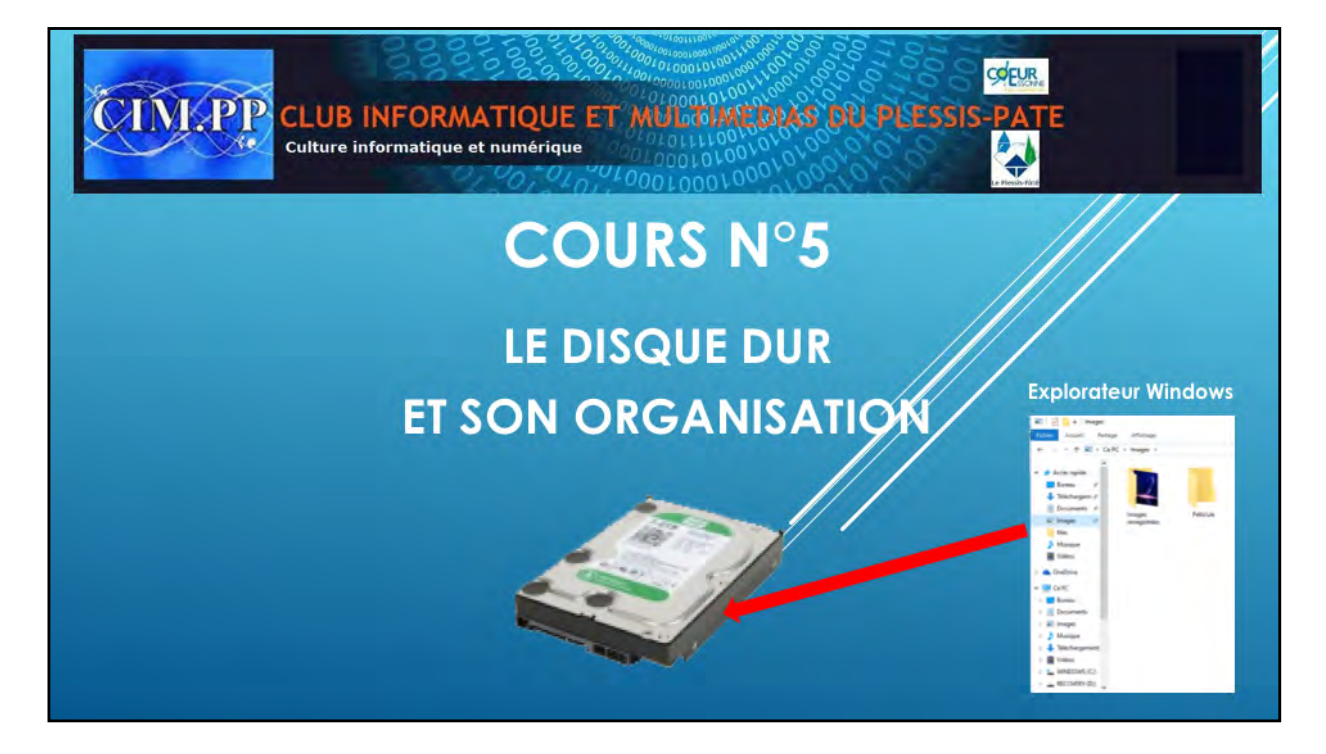

Le disque dur est un composant d'un ordinateur. C'est la mémoire de stockage de l'ordinateur puisque son rôle est de stocker des données informatiques.

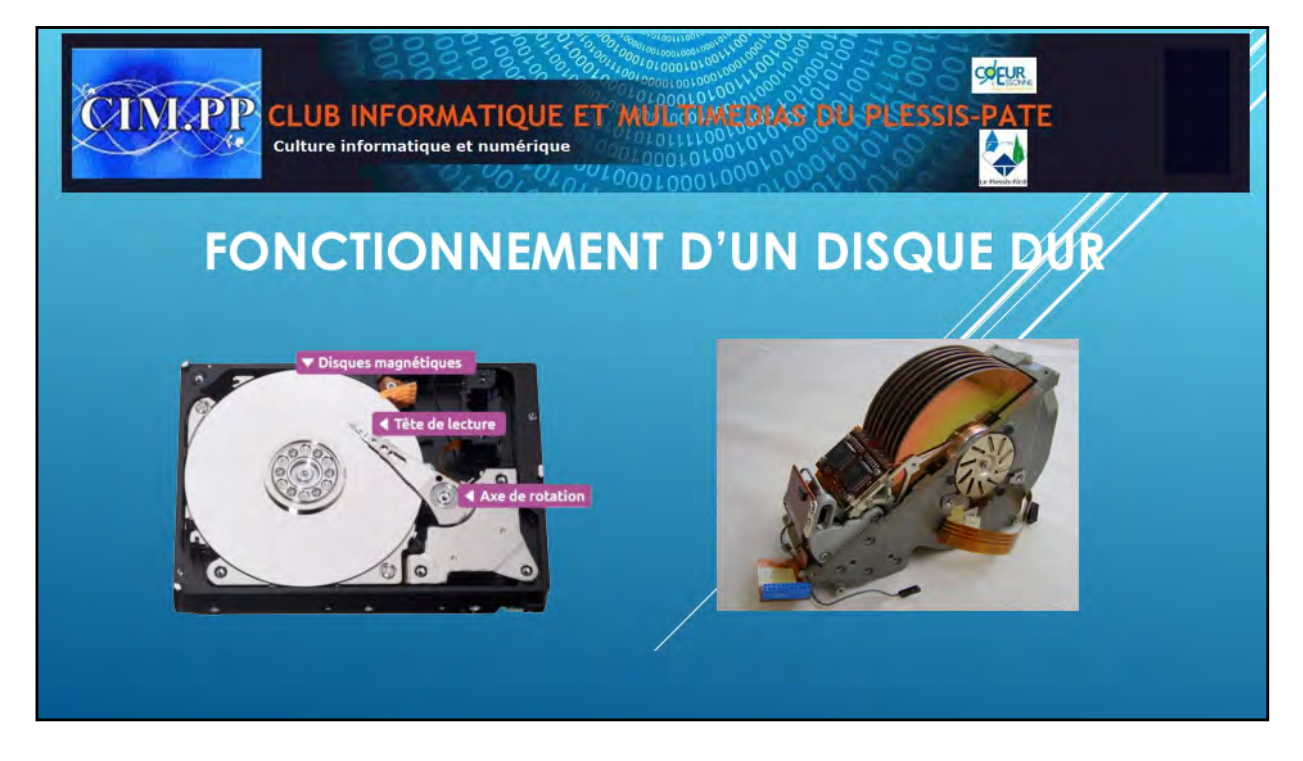

Le disque dur est composé de plusieurs plateaux circulaires en aluminium empilés sur lesquels une couche magnétique est déposée. Tout cela tourne à grande vitesse (les disques les plus plus rapides tournent à 15.000 tours minutes soit 250 tours/secondes). Les plateaux restent constamment en rotation. Ils sont composés de pièces mécaniques qui bougent et qui tournent.

Les vitesses les plus classiques aujourd'hui sont soit 5400 soit 7200 tours minutes.

Sur chacun de ces disques (HHD) une tête de lecture/écriture se déplace en ligne (presque) droite.

C'est le mouvement combiné de la rotation et du mouvement linéaire des têtes de lecture/écriture qui va permettre de lire ou écrire des informations.

Selon l'intensité du magnétisme émis par la tête sur la surface, un 1 ou un 0 y est inscrit. C'est le langage <u>binaire</u>, composante de base de l'informatique.

En fonctionnement, les têtes de lecture/écriture flottent et n'entrent pas en contact avec les plateaux, en cas de contact cela se nomme un « atterrissage de têtes », ce qui en règle général rend le disque HS. A l'arrêt, les têtes de lecture/écriture sont parquées hors des plateaux.

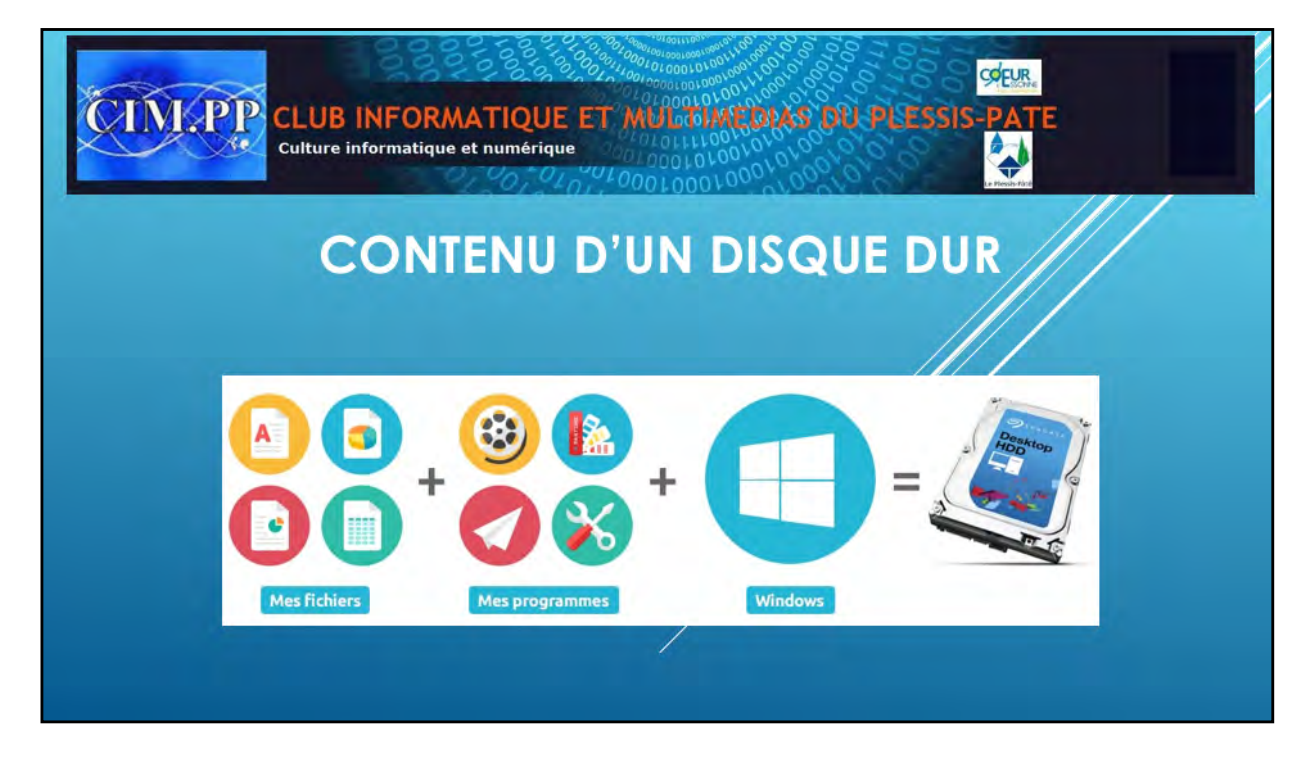

Le disque dur stocke toute la mémoire de votre ordinateur, c'est-à-dire :

- Le système d'exploitation Windows
- Les programmes ou logiciels installés
- Vos données personnelles

Pour rappel, l'unité de grandeur de capacité en informatique est l'octet (série de huit Oet 1). Un disque dur possède une très grande capacité afin d'être capable de stocker vos données, le système et les logiciels.

Aujourd'hui un disque dur atteint plusieurs To (1 Téra Octets = soit 1000 Go -Giga octets-) soit mille milliards d'octets. On trouve des disques dur généralement entre 500Go et 4To. C'est une capacité énorme qui vous permettra de stocker des centaines d'heure de vidéo et plusieurs milliers d'heure de musique, et quelques milliards de documents texte.

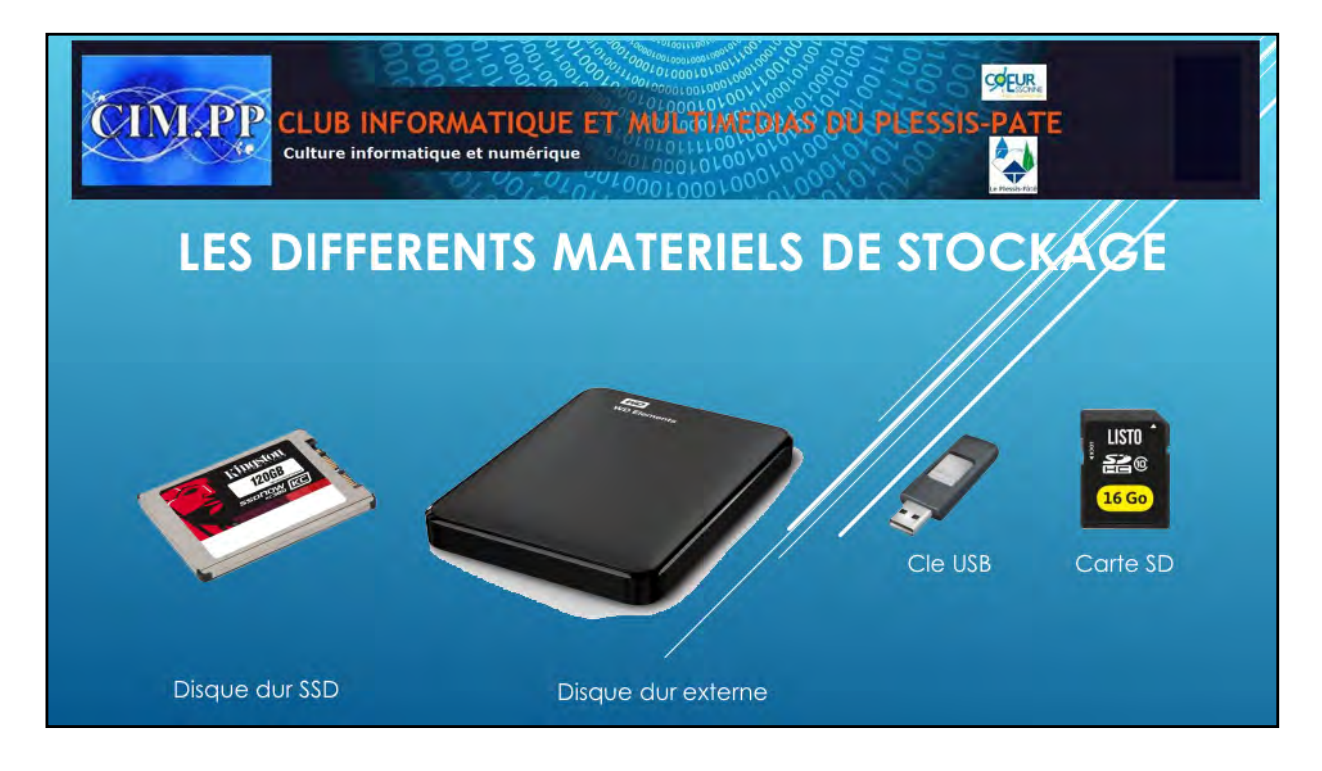

Les technologies évoluant constamment, le matériel aussi. Un nouveau type de disque dur fait son apparition et remplacera à l'avenir nos disques durs conventionnels : les disques durs SSD.

Ces disques fonctionnent à l'aide de semi-conducteurs et se passent donc de parties mécaniques, améliorant grandement la vitesse de lecture et d'écriture des données, ainsi que sa fiabilité.

Le disque dur externe est un périphérique amovible que l'on branche et débranche à l'ordinateur (généralement par USB) pour faire des sauvegardes de données. Le boitier contient un disque dur comme dans un ordinateur.

La clé USB est un mini disque dur SSD extérieur de petite capacité pouvant aller jusqu'à 128 Go, avec un maximum actuel de 300 Go.

La carte SD est un mini disque dur SSD aussi, mais plutôt utilisé dans les appareils photos et vidéos. Sa capacité varie de 16 à 128 Go octet.

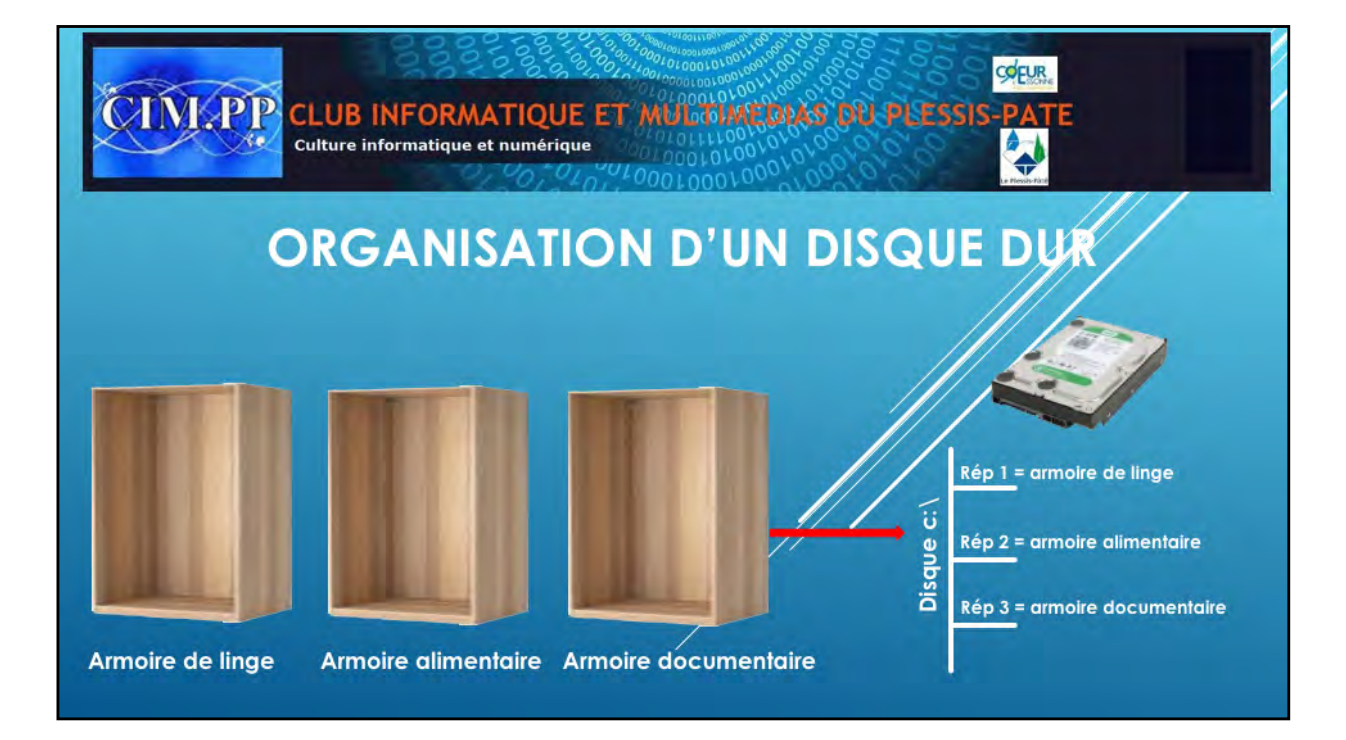

A titre de comparaison, dans votre maison, pour ranger vos affaires, vous utilisez des armoires. Si vous n'utilisez qu'une armoire, vous aurez plus de mal à retrouver vos affaires qui seront entassées, tout type d'affaires mélangées les unes sur les autres. Pour éviter ça, vous allez donc avoir plusieurs armoires en fonction de ce que vous devez ranger. Vous aurez ainsi une armoire de linge de maison, une armoire alimentaire, une armoire documentaire, etc .... Informatiquement, chaque armoire représente un dossier (ou un répertoire).

Mais une armoire n'est pas suffisante. Tout mettre en vrac dans une armoire, ne permet pas de retrouver facilement une affaire. Il faut donc y mettre aussi des étagères.

C'est ce que nous allons voir

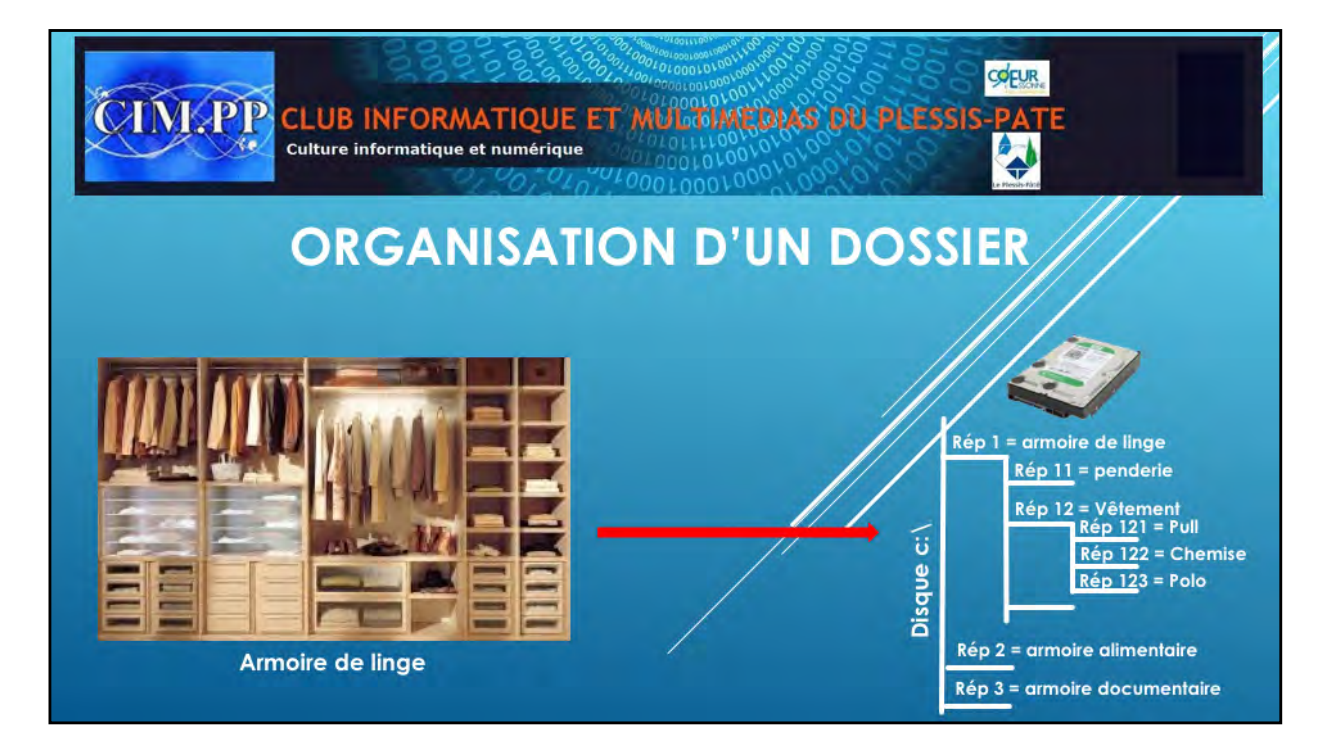

Il ne suffit pas d'avoir une armoire pour bien ranger et retrouver ses affaires. Vous devez dans chaque armoire, avoir des étagères, des tiroirs, etc....

Chaque étagère sera dédiée à un type d'affaires. Par exemple, une étagère pour les pull, une étagère pour les chemises, une étagère pour les polos, un tiroir pour les chaussettes, un tiroir pour les ceintures, etc ...

Informatiquement, ces étagères seront des sous-dossiers (ou sous-répertoires).

De même, certaines étagères peuvent être séparées en 2 ou en 3 pour différencier les types de polos (polos à manches courtes, polos à manches longues, polos d'hiver ou d'été, ...)

Informatiquement, cette division d'étagère représente des sous-sous-dossiers.

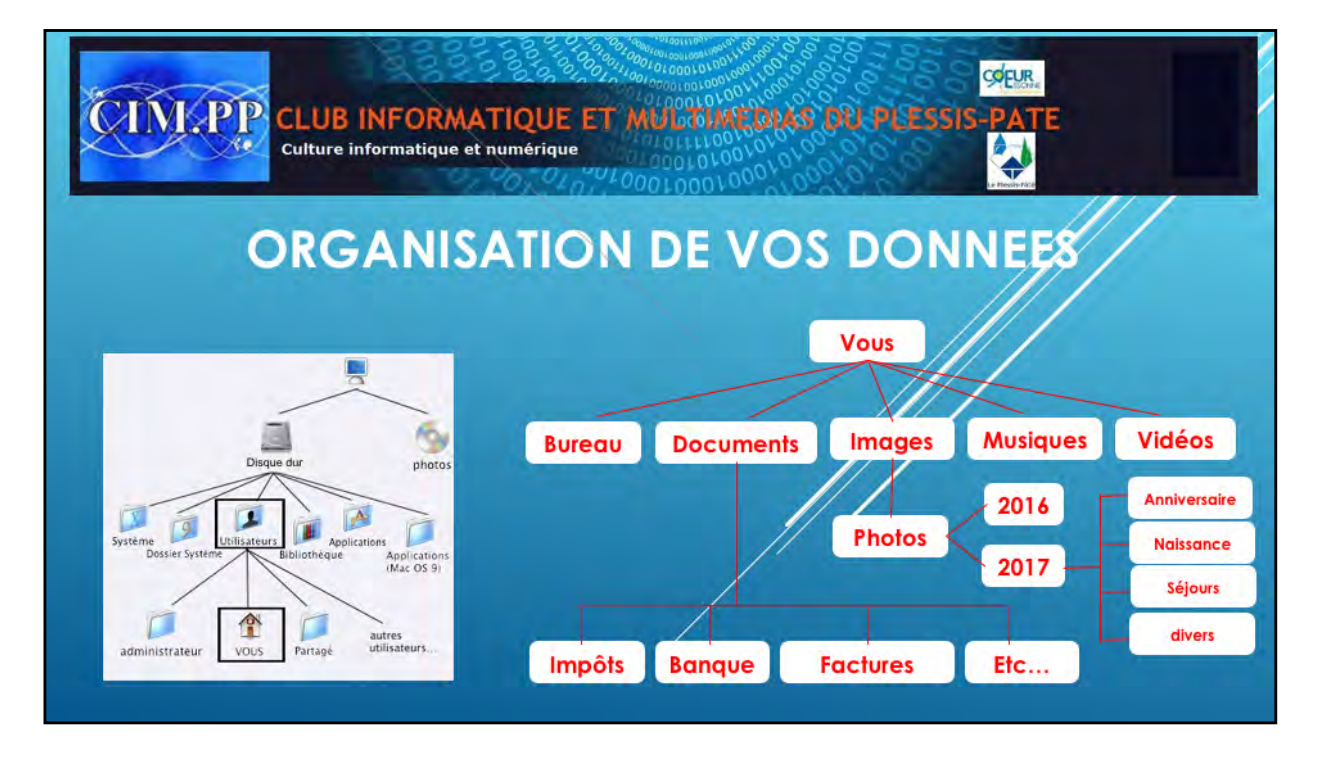

Le rangement d'affaires personnelles est donc bien organisé.

En informatique, on a la même chose. Le rangement de vos données doit être fait avec les mêmes règles.

En conséquence, votre disque dur comprendra :

- Le système et ses dossiers, vous n'avez pas la main sur ce rangement, mais il existe. Il faudra d'ailleurs, **ne pas modifier ou déplacer** des fichiers ou dossier dans cette « armoire », sinon, votre PC risque de moins bien fonctionner, voire même de ne plus fonctionner.
- Les applications ou logiciels, que vous pouvez charger sur votre PC. Là aussi, en principe, vous n'avez pas la main pour ranger ces dossiers et sous dossiers. L'installation du logiciel se fait automatiquement.
- Les différents utilisateurs, s'il y a plusieurs utilisateurs. Et pour chaque utilisateur, vous aurez un certain nombre de dossiers vides proposés comme par exemple le bureau, le dossier documents, le dossier images, le dossier vidéo, le dossier musique. Et c'est à vous de compléter ces dossiers et même d'en créer de nouveaux. Et c'est là que l'organisation de ces dossiers est de votre responsabilité. Vous devrez respecter une certaine organisation pour retrouver vos fichiers assez rapidement. Chacun pourra avoir sa propre organisation qui reste personnelle. On peut vous aider à en trouver une.

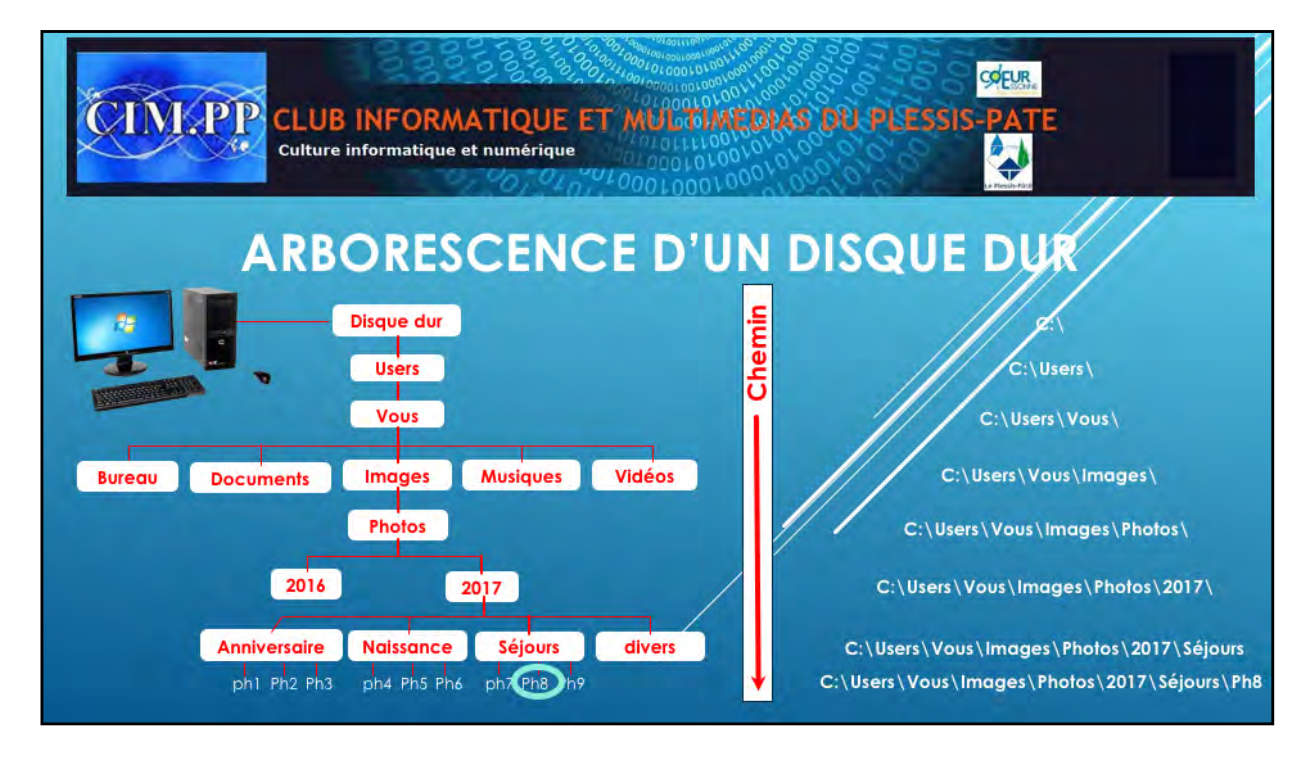

L'arborescence d'un disque dur, c'est ce qui définit le chemin pour aller sur un fichier.

Historiquement, dans les années 60, les premiers ordinateurs n'avaient pas de disques durs, mais avaient des disquettes souples que l'on mettait dans un lecteur de disquettes. Ce lecteur était symbolisé par la lettre A, que l'on écrivait A:

Ensuite, les constructeurs ont mis un deuxième lecteur de disquettes, symbolisé par la lettre B:

Dans les années 70 est apparu le disque dur, interne à la machine qui pouvait avoir un ou 2 lecteurs de disquettes. Ce disque dur est symbolisé par la lettre C:

Puis pour des raisons de sécurité, on pouvait partager son disque dur en 2 parties, appelées partition. Chaque partition était symbolisée par le même type de lettre, soit C: et D: Et quand est apparu le lecteur de CD, son symbole fut E:

Aujourd'hui, les 3 premières lettres sont toujours fixes et immuables, même s'il n'y a plus de lecteur de disquette sur les machines. On aura donc toujours A: et B: pour un lecteur de disquettes que l'on peut aujourd'hui brancher en USB) et C: pour le disque dur. Le reste est variable et fonction de l'ordre d'installation. A chaque fois que vous brancherez un lecteur (carte, clé USB, ou autre), il lui sera attribué une lettre.

En conséquence, vous verrez toujours votre disque dur avec la lettre C: Souvent, le constructeur prévoit une partition de sauvegarde appelée D:

Pour retrouver un fichier, il suffit de suivre le chemin du départ jusqu'à l'arrivée. On note ce chemin par la lettre du lecteur, suivie des dossiers et sous-dossiers séparé par un anti slash (/).

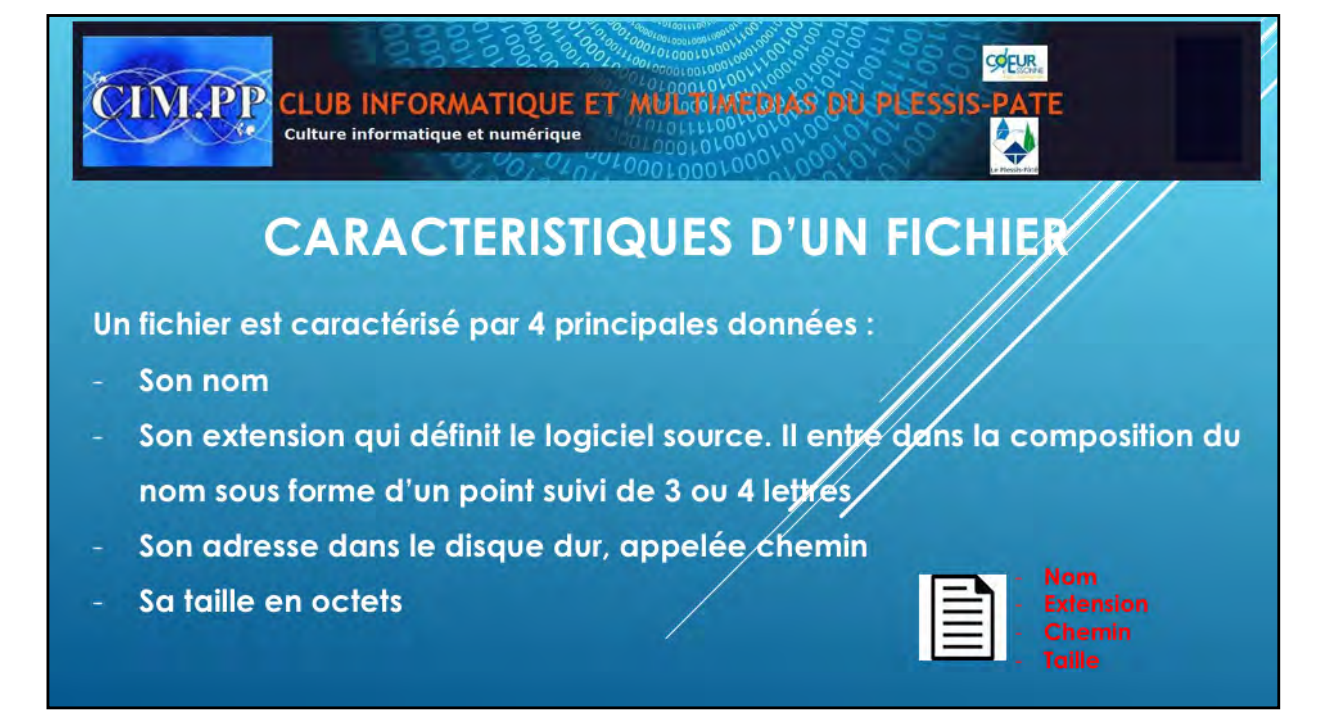

Un fichier est caractérisé par 4 principales données qui sont :

- Son nom. Au début, ce nom ne pouvait comporter que 8 caractères. Aujourd'hui, vous pouvez mettre 255 caractères. Mais attention ne mettez pas trop de caractères au nom car après il sera difficile de le voir à l'affichage. Ce nom doit bien exprimer le contenu du fichier.
- Son extension. Avant elle ne pouvait comporter que 3 caractères, aujourd'hui on peut en mettre 4. Elle se compose d'un point suivi de 3 ou 4 lettres. L'extension est créée par le logiciel utilisé et vous informe sur le format et le type de fichier. Cette extension fait partie du nom de fichier.
- Son adresse. L'adresse est le chemin à travers le disque dur pour retrouver ce fichier. Elle définit le dossier dans lequel se trouve le fichier.
- Sa taille. Donnée en octets, elle permet de savoir le poids du fichier. Plus le fichier est important, plus sa taille sera grande et plus il sera difficile à transmettre.

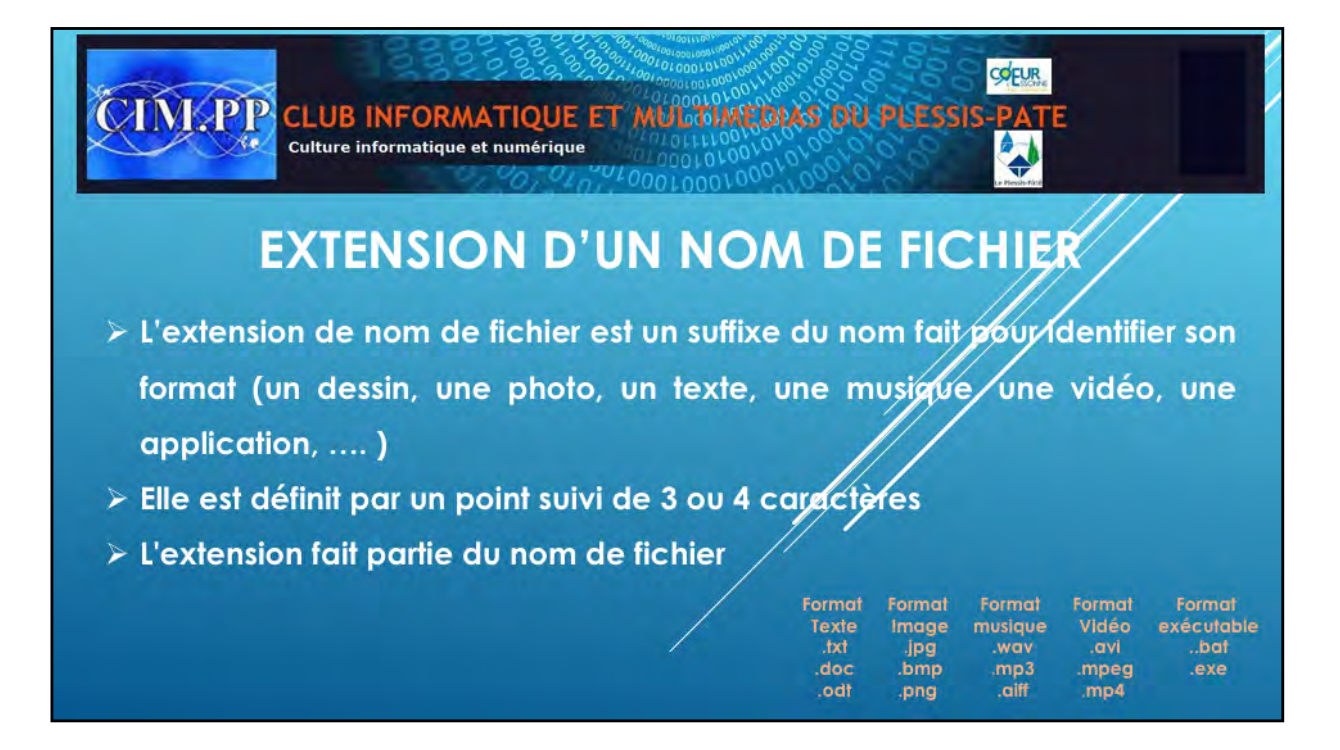

L'extension permet de connaître le type de fichier. Chaque type de fichier a un format bien particulier.

Grâce à cette extension, vous savez à quel type de fichier vous avez à faire. A titre d'exemple un fichier ayant comme nom « Visite USA.doc », est un fichier texte qui s'ouvrira avec un logiciel de traitement de texte comme OpenOffiice ou Word.

| CLUB INI<br>Culture inform                                       | FORMATIQU<br>matique et numéri                                                                                                    | JE ET MUI<br>que<br>TEUR D                                                                                                    |                                                           | D PLESSIS  |                                     |
|------------------------------------------------------------------|----------------------------------------------------------------------------------------------------|----------------------------------------------------------------------------------------------------|-----------------------------------------------------------|------------|-------------------------------------|
| Barre de lancement<br>Barre de menus<br>Ruban<br>Barre d'adresse | To Congation Amongation<br>To Congation Amongation<br>Wards Statements<br>Statements<br>Statements | Drints unney -<br>Drints<br>Entites = et<br>Homoto                                                                                             | inger Affriter Options.<br>1977 Manuer -                  | - <u> </u> | Barre de recherche                  |
| Volet de navigation 📥                                            | Accel rapide     Dectrine     Lepc     Result     Dectrine     Cepc     Result     Dectrine     Cepc     Result     Cepc     Result     Cepc     Result     Cepc     Result     Cepc     Result     Cepc     Result     Cepc     Result     Result     R                                                                                                    | es (b)<br>Rinnew<br>Minges<br>Téléchargements<br>WalkDows (c)<br>Mill Jou (Reine als (PT) Sin-<br>Lecter (PUP NW (b)<br>commells relations (1) | Concentra<br>Manyae<br>Water<br>Views<br>National Physics |            | <ul> <li>Volet Principal</li> </ul> |

Comment retrouver nos fichiers lorsqu'ils sont bien rangés ?

Pour cela, Windows met à notre disposition un outil qui s'appelle l'Explorateur de Windows (en anglais : Windows Explorer), représenté par un dossier un pont bleu en bas. L'accès à cet outil se trouve dans la barres des tâches ou bien dans le menu démarrer. C'est le gestionnaire de fichiers fourni avec le système d'exploitation Microsoft Windows.

Il permet, notamment, d'afficher et de modifier le nom des fichiers et des dossiers, de manipuler les fichiers et les dossiers (copier, déplacer, effacer), d'ouvrir les fichiers de données, et de lancer les programmes. L'Explorateur Windows est également le programme qui affiche le bureau de Microsoft Windows, notamment la barre des tâches et le menu Démarrer.

C'est donc votre outil principal pour une bonne gestion de votre ordinateur et des éléments qui s'y trouvent. Il vous servira pour ranger correctement vos données et aller les retrouver.

Après la souris et le clavier, c'est l'outil le plus important pour vous.

Nous allons donc voir rapidement ces principales fonctions

| CLUB INF<br>Culture inform                                    | ORMATIQU<br>natique et numéri                                                  | JE ET MULA<br>que                          | E WINDC                                          | SESSIS-PATE |                  |
|---------------------------------------------------------------|--------------------------------------------------------------------------------|--------------------------------------------|--------------------------------------------------|-------------|------------------|
| Barre de lancement 🔿<br>Barre d'adresse 📫<br>Barre de menus 📫 | Digenter                                                                       |                                            |                                                  |             | arre de recherch |
|                                                               | Emplacements récents<br>Télésbargements<br>Bibliothèques<br>Groupe résidentief | Documents<br>Billingtonaux<br>Walingtonaux | insge<br>Ministration<br>Video<br>Ministrationer |             |                  |
| Volet de navigation 🕳                                         | ) 🧐 Ordinateur<br>🍕 Réseau                                                     |                                            |                                                  |             | 'olet Principal  |
| Barre d'information 🗕                                         | 4 élementies                                                                   |                                            |                                                  |             |                  |

On retrouve à peu prés la même chose que pour l'Explorateur Windows10. Les parties les plus importantes restent similaire et sont le volet de navigation et levolet principal; On verra dans le détail les différences

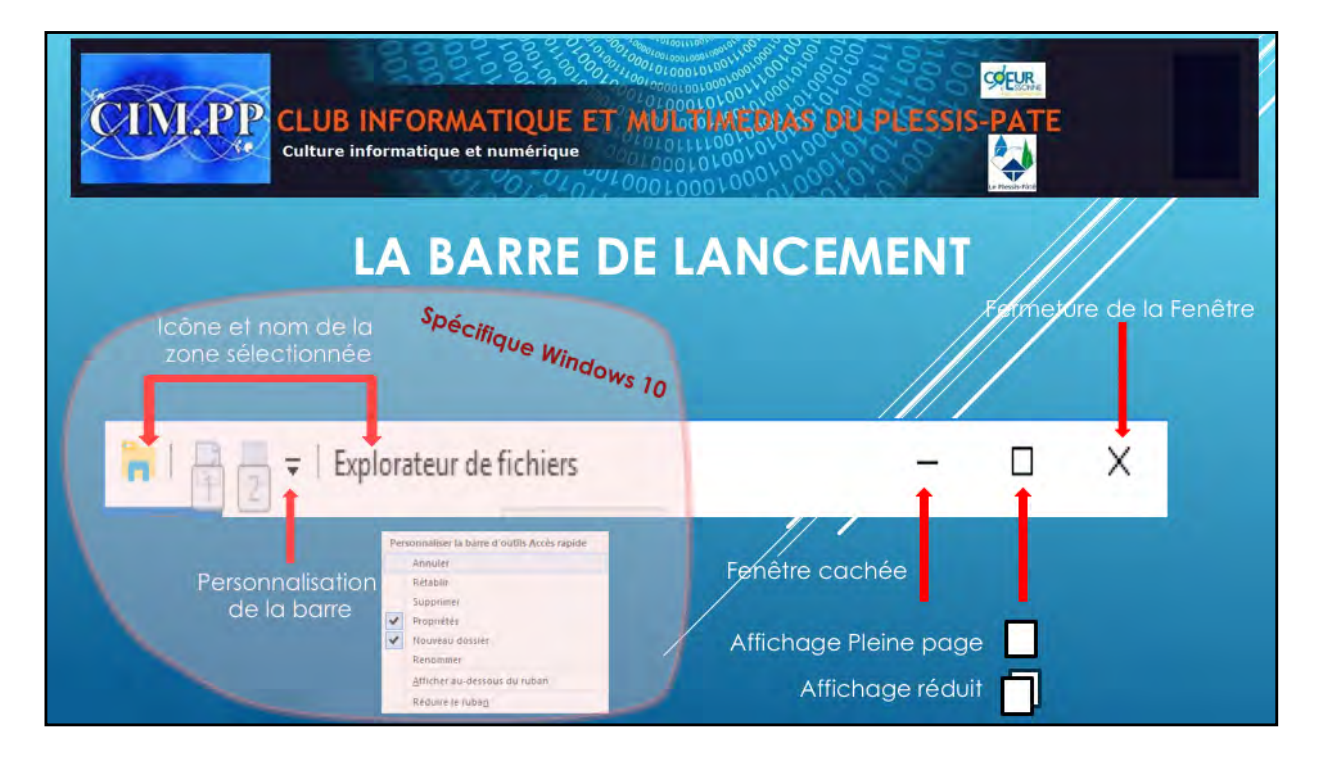

La barre de lancement est la barre supérieure de l'Explorateur. Elle donne une information sur le dossier sur lequel vous êtes, mais ce n'est pas très important. De même, la personnalisation de la barre n'est pas utile à connaître.

Le plus important à savoir, ce sont les 3 dessins en haut à droite que vous retrouverez sur toutes les fenêtres Windows. Ces dessins gèrent la fenêtre par elle-même :

- Le trait, si vous cliquez dessus, cachera la fenêtre sans la fermer. Pour la faire réapparaître, il faudra recliquer sur son icône.
- Le carré ou double carré permet d'ouvrir la fenêtre en peine page ou en petit.
- La croix sert à fermer la fenêtre et équivaut au menu fichier fermer.
- La barre de Windows 7 n'a que la partie droite de cette barre avec les 3 boutons fermer, agrandir/diminuer et cacher la fenêtre.

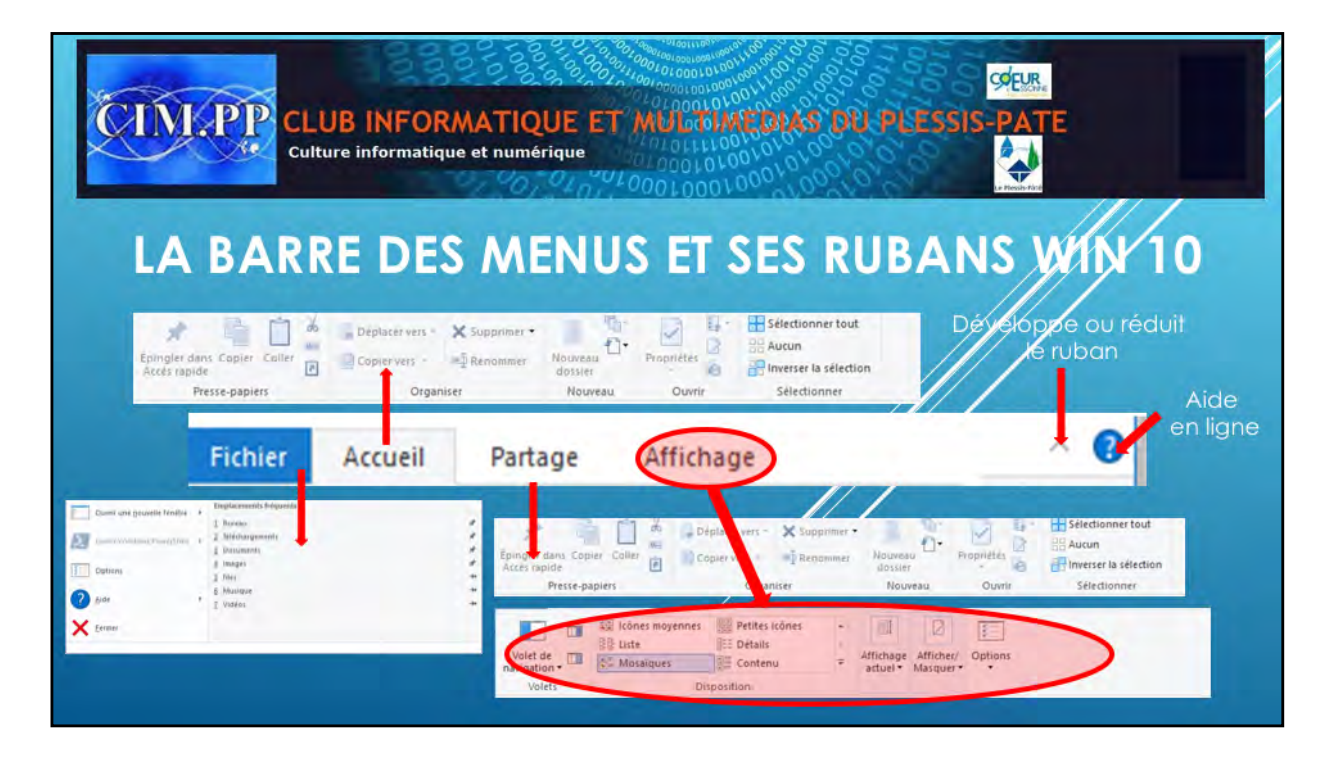

La barre des menus et ses rubans

Là aussi dans un premier temps, nous n'utiliserons qu'un seul menu, celui de l'affichage. Les menus Ficher, Accueil et Partage ne vous seront pas de grande utilité au début.

Le menu affichage permet de modifier la présentation des dossiers et fichiers. Vous avez la possibilité d'afficher les dossiers et fichiers soit sous forme :

- d'icônes moyennes,
- de liste, avec tous les détails des fichiers/dossiers (nom, date de modification, type, taille etc).
- de mosaïque,
- de petites icones,
- de listes détaillées,
- de contenu.

Tout dépend du type de fichier et de ce que vous recherchez. Si vous avez des photos, des icônes moyennes, vous permettront de voir la photos. Si vous avez besoin de trouver un fichier par sa date, un affichage détaillé vous sera nécessaire.

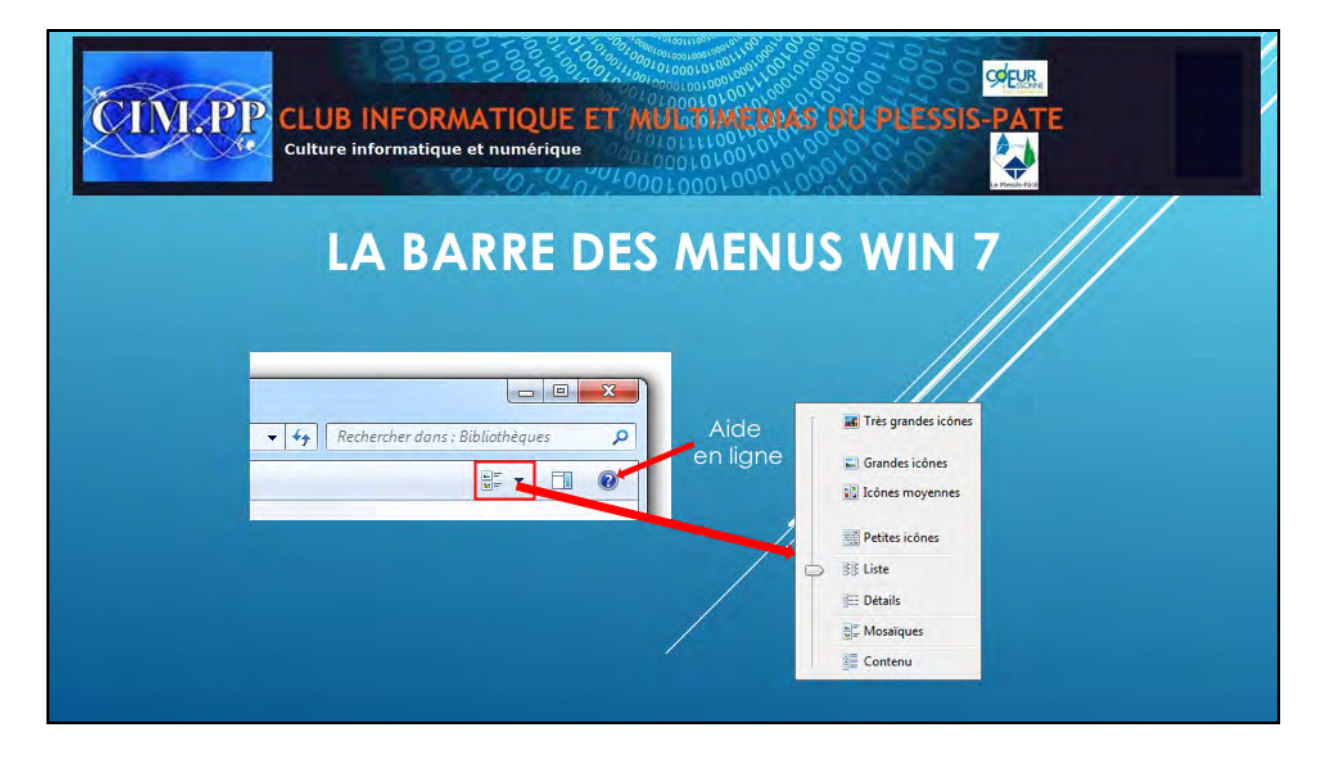

Tout dépend du paramétrage de l'explorateur. Quelques fois on a la barre de menu avec le menu Affichage similaire à Windows 10.

Sinon, dans la barre des menus simplifié de windows 7, la partie la plus utilisée reste là aussi le menu affichage qui se présente un peu différemment.

| CINERP CLUB I                          | NFORMATIQUE ET | 20001010004004<br>10010010010000<br>00100010010000<br>0000100100000<br>00001000000<br>0000100000<br>000010000<br>000010000<br>0000000<br>00000000 | PLESSIS-PATE                     |
|----------------------------------------|----------------|----------------------------------------------------------------------------------------------------|----------------------------------|
| Retour en arrière                      | LA BARR        | E D'ADRES                                                                                                    | SE                               |
| Accès rapide à bureau<br>Et vice versa | Adresse        | - C                                                                                                    | Rechercher dans : Accès rapide 🔎 |

La barre d'adresse est identique que ce soit Windows 10 ou Windows 7.

Cette barre est plus à titre d'information.

Les 3 flèches à gauche permettent :

- de revenir en arrière avec la flèche à l'extrême gauche. C'est celle que vous utiliserez le plus.
- Les 2 autres permettent de basculer rapidement entre le bureau et le dossier sur lequel vous êtes.

Vous avez aussi sur cette barre une zone de recherche qui vous permettra de retrouver rapidement un dossier ou un fichier dans une liste assez longue. Le seul fait de taper les premières lettres du fichier, le système vous propose une liste de fichier comprenant ces premières lettres. Cette zone peut vous être utile.

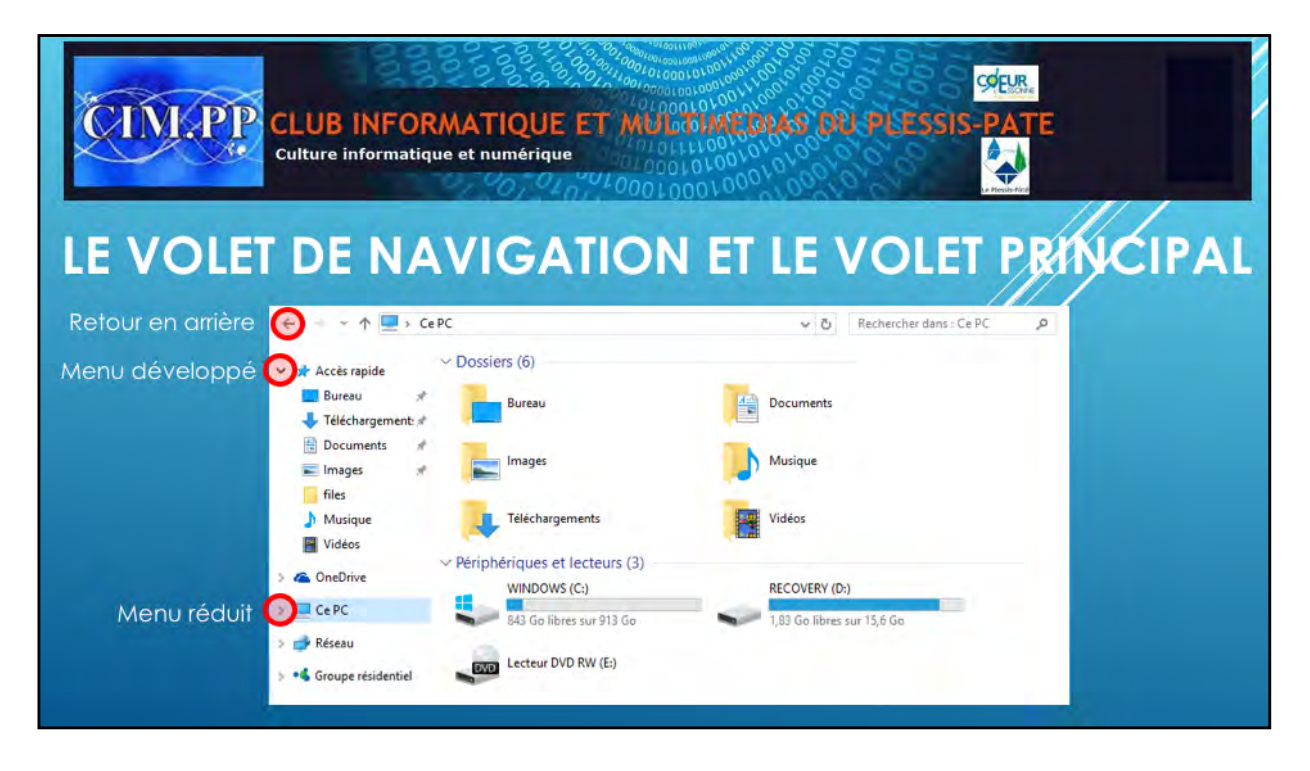

Dans le volet de navigation, les informations sont réparties en 5 groupes :

- Accès rapide : donne accès aux dossiers les plus consultés. Ces dossiers se trouvent directement dans votre répertoire personnel. Dans Windows 7, cette partie se nomme Bibliothèque
- One drive : est un espace de stockage en ligne d'environ 15 Go. Dans un premier temps, vous n'aurez pas à utiliser cet espace internet. N'existe pas dans Windows 7.
- Ce PC : affiche toutes le bibliothèques et toute la structure de l'ordinateur. Dans Windows 7, cette partie ce nomme ordinateur
- **Réseau** : affiche tous les appareils connectés au réseau lorsque vous êtes connectés à un réseau. Vous y verrez votre ordinateur, votre box, votre imprimante, voire votre téléphone.
- Groupe Résidentiel : dans le cas d'un réseau familial, affiche tous les ordinateurs connectés à ce groupe. Dans un premier temps, vous n'aurez pas à utiliser ce groupe.

Dans Windows 7, on la possibilité d'afficher les dossiers favoris, qui est un groupe n'existant pas dans Windows10.

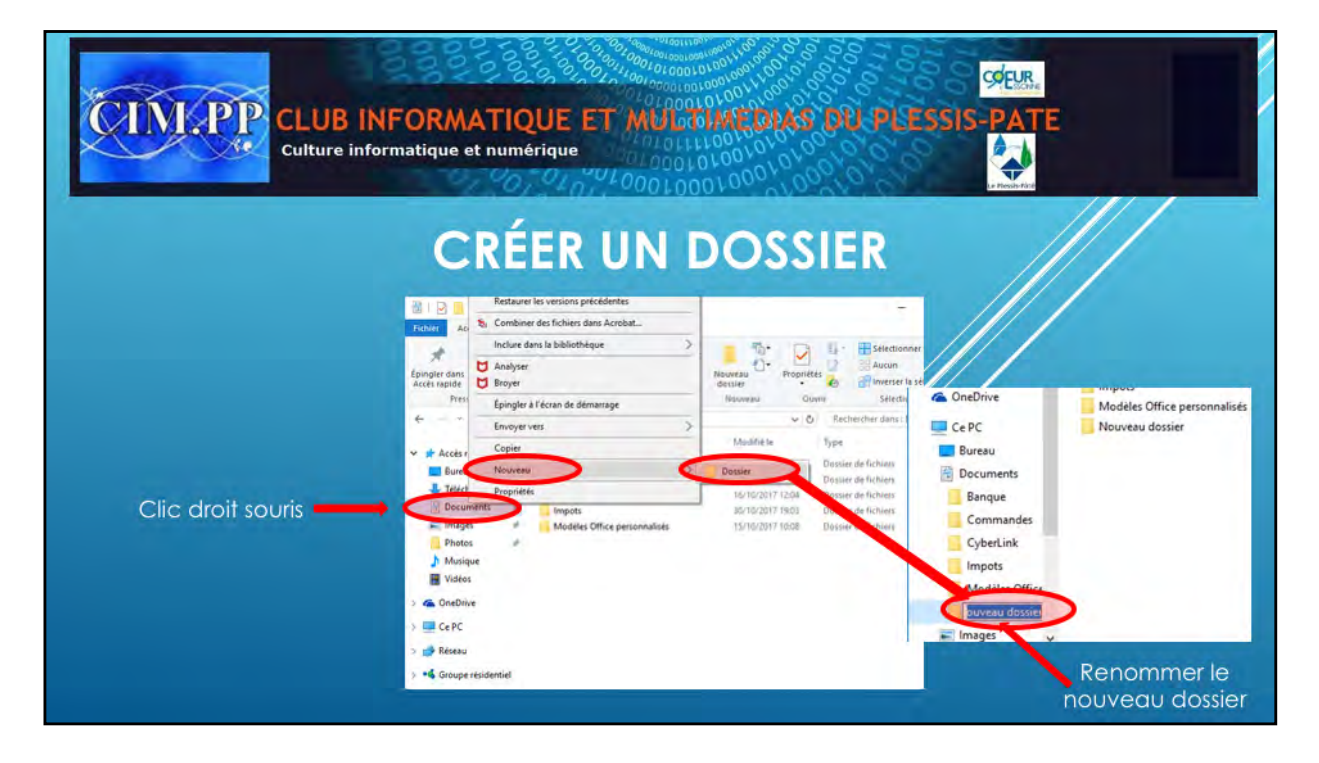

Pour créer un dossier, il suffit d'aller sur le répertoire ou dossier dans lequel vous voulez créer un nouveau dossier.

Par exemple, pour créer un dossier « factures » dans votre dossier « documents », vous vous placez sur le dossier « documents » que vous sélectionnez avec un clic gauche de la souris. Puis avec un clic droit, vous allez sélectionner dans le menu contextuel qui apparaît, le menu « Nouveau » qui fera alors apparaitre un nouveau menu dans lequel il y aura « Dossier ». Vous cliquez sur Dossier et vous renommer « Nouveau Dossier » en « Factures » et vous faites « Entrée ». Voilà, vous venez de créer un nouveau dossier.

Vous pouvez ainsi, créer autant de dossiers et sous-dossiers que vous avez besoin.

| CINLPI                                                                                                    | CLUB INFOR/<br>Culture informatique                                        | MATIQUE ET MULA<br>e et numérique                                                                                     |                               | PLESSIS-PATE                                         |                                                                              |
|----------------------------------------------------------------------------------------------------|----------------------------------------------------------------------------|----------------------------------------------------------------------------------------------------|-------------------------------|------------------------------------------------------|------------------------------------------------------------------------------|
| SU                                                                                                    | ← → ↑ ::> CePC > Do<br>Nom                                                 | Ouvrir<br>Ouvrir Ouvrir dans une nouvelle fenêtre                                                                     |                               | UN FICHIE                                            | K                                                                            |
|                                                                                                    | Accès rapide Bar Bar Cor Téléchargement: Documents Fac Images Images Image | Epingler dans Accès rapide<br>Partager avec<br>Restaurer les versions précédentes<br>mbiner des fichiers dans Acrobat | Bureau #<br>Teléchargement: # | Banque<br>Commandes<br>CyberLink<br>Factures         | 30/10/2017 19:03<br>30/10/2017 19:04<br>16/10/2017 12:04<br>31/10/2017 15:10 |
| Clic droit souris<br>Clic droit souris<br>Clic droit souris<br>C ce PC<br>Réseau<br>Groupe résidentiel<br>S élément(s) 1 élément sélectio | Photo st Mo<br>Musique<br>Vidéos<br>ConeDrive                              | inclure dans la bibliothèque Analyser Broyer Épingler à l'écran de démarrage                                          | Photos #                      | M Date, création : 31/10/2017 15:10<br>M Dossie ride | 30/10/2017 19:03<br>15/10/2017 10:08                                         |
|                                                                                                    | <ul> <li>Ce PC</li> <li>Réseau</li> <li>Groupe résidentiel</li> </ul>      | Envoyer vers<br>Couper<br>Copier<br>Créer un raccourci                                                                |                               | Clic gauche souris<br>(Sélection)                    |                                                                              |
|                                                                                                    | 6 élément(s) 1 élément sélectionné                                         | Supprimer<br>Renommer<br>Propriétés                                                                                   |                               | Touche » <b>suppr</b> »)                             |                                                                              |

Pour supprimer un dossier ou un ficher, vous devez sélectionner ce dernier par un clic gauche, puis le supprimer soit :

- Par un clic droit et un clic gauche sur le menu supprimer dans le menu contextuel qui est apparu.
- En appuyant sur la touche « Suppr »

Attention : Si vous avez supprimé par mégarde un dossier ou un fichier qu'il ne fallait pas, vous pouvez le récupérer dans la corbeille, par une restauration. On verra à la fin du cours comment pratiquer.

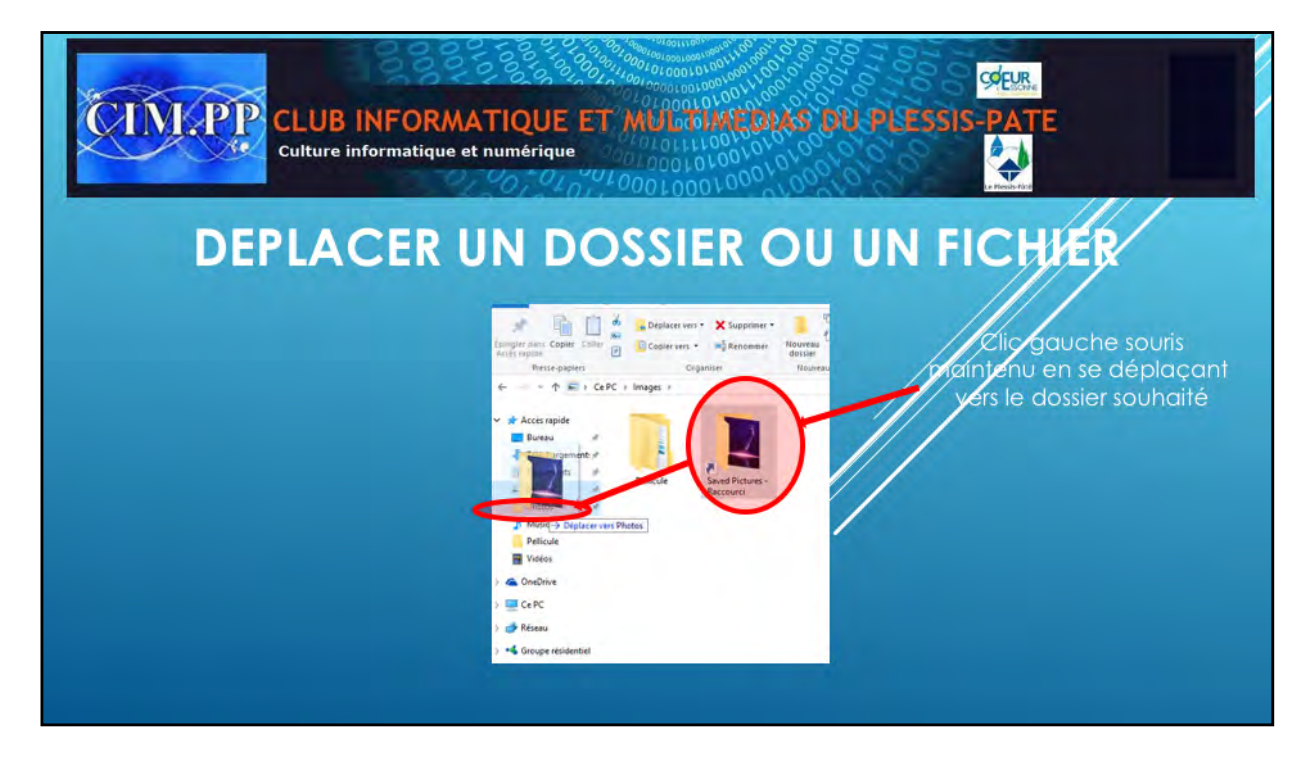

Pour déplacer un dossier ou un fichier, il suffit de le sélectionner par un clic gauche et tout en maintenant le clic gauche, vous déplacez par un glisser l'objet sélectionné jusqu'à l'endroit choisi pour le déposer en lâchant le clic gauche. Cet endroit bleuit lorsque vous passez dessus.

Vous pouvez aussi utiliser le couper / coller qui permet de déplacer un fichier d'un endroit à un autre. Choisissez un fichier, faites un clic droit, choisissez couper dans le menu contextuel. Rendez-vous dans le dossier de destination et faites un clic droit, et cliquez gauche sur coller.

Vous pouvez exécuter cette opération en ouvrant deux fenêtres de l'explorateur, que vous redimensionnez et mettez côte-côte. Souvent cette solution est plus facile et moins risquée.

Nous allons voir comment ouvrir deux fenêtres pour exécuter cette opération.

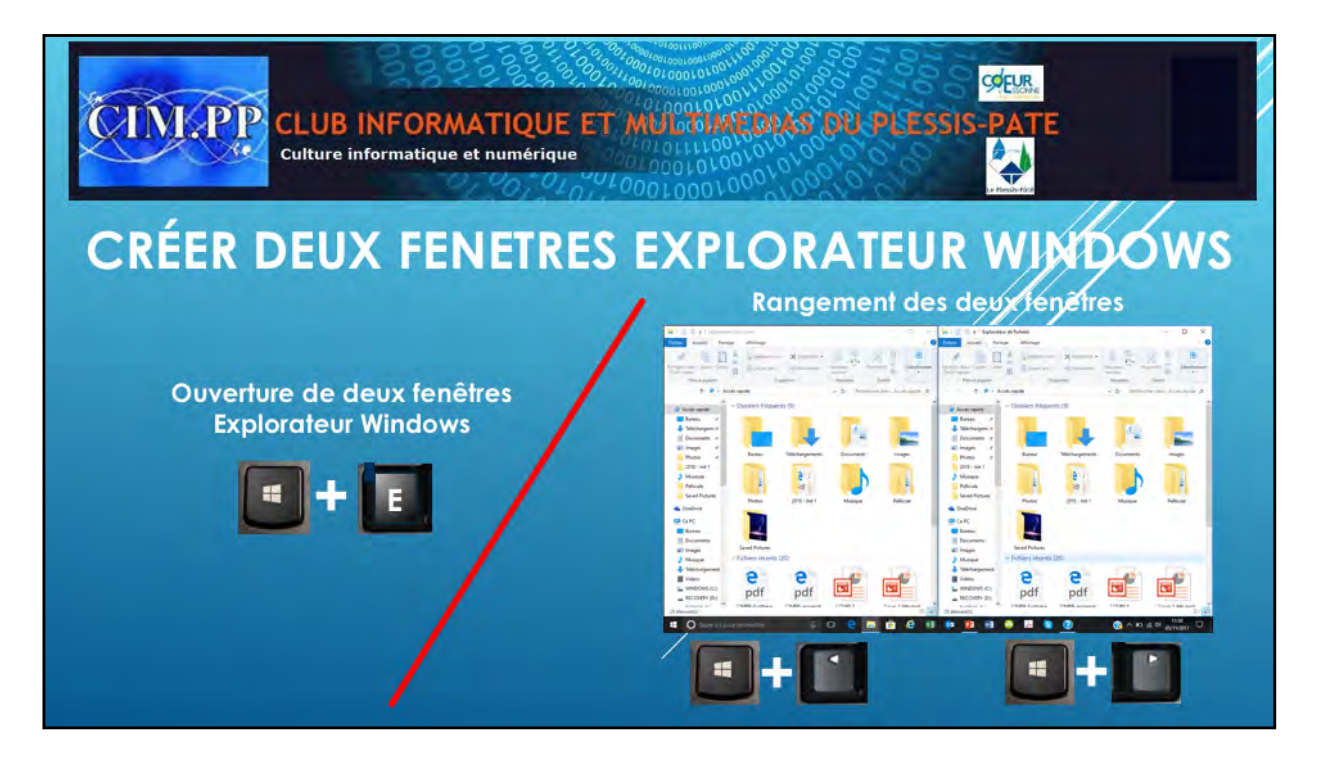

Pour mieux réaliser le glisser déposer, il est souvent préférable d'ouvrir deux fenêtres de l'Explorateur Windows.

Pour cela vous cliquez sur l'icône de l'Explorateur pour ouvrir la première fenêtre, puis soit :

- Vous faites un clic droit sur la même icône puis un clic gauche sur le menu « Explorateur Windows ». La deuxième fenêtre s'ouvre.
- Vous faites un clic gauche sur le menu « Fichier » de l'Explorateur ouvert, puis clic gauche sur « ouvrir une nouvelle fenêtre ». La deuxième fenêtre s'ouvre.

Ou encore vous appuyez deux fois simultanément sur la touche « »Windows et la touche « E ». Les deux fenêtres de l'explorateur s'ouvrent.

Soit vous replacez et redimensionnez les fenêtres avec la souris, soit vous cliquez simultanément sur la touche « **Windows** » et la touche « **flèche à gauche** ». La première fenêtre de l'explorateur s'ouvre à 50% et se place à gauche. Vous refaites la même manipulation sur la deuxième fenêtre en utilisant la touche «**flèche droite** » à la place de la touche « **flèche gauche** ». La deuxième fenêtre de l'Explorateur s'ouvre à 50% et se place à droite. Vous avez ainsi deux fenêtres identiques de l'Explorateur Windows.

Pour information, l'appui simultané sur la touche »**Windows** » et la touche «**flèche du haut** » met la fenêtre de l'Explorateur à 100%, et l'appui simultané sur la touche « **Windows** » et la touche «**flèche bu bas** », met la fenêtre de l'Explorateur à 50%

Il suffit alors de sélectionner dans une des fenêtres le dossier et le fichier à déplacer, et de sélectionner dans la deuxième fenêtre le dossier dans lequel vous voulez déplacer le fichier.

Cliquez et maintenez le clic sur le fichier à déplacer dans la première fenêtre, et déplacez la souris vers l'autre fenêtre et lâchez le clic sur le dossier dans lequel vous voulez placer le fichier.

Pour sélectionner plusieurs fichiers en même temps, vous pouvez faire un cadre de sélection : partez d'une zone vide de votre fenêtre (très important) et en restant cliqué, déplacez votre souris. Un cadre va se créer et toute icône qui entrerait en collision avec ce cadre serait sélectionnée.

Maintenir la touche CTRL permet de faire d'autres cadres de sélection ou sélections simples sans pour autant annuler la première sélection.

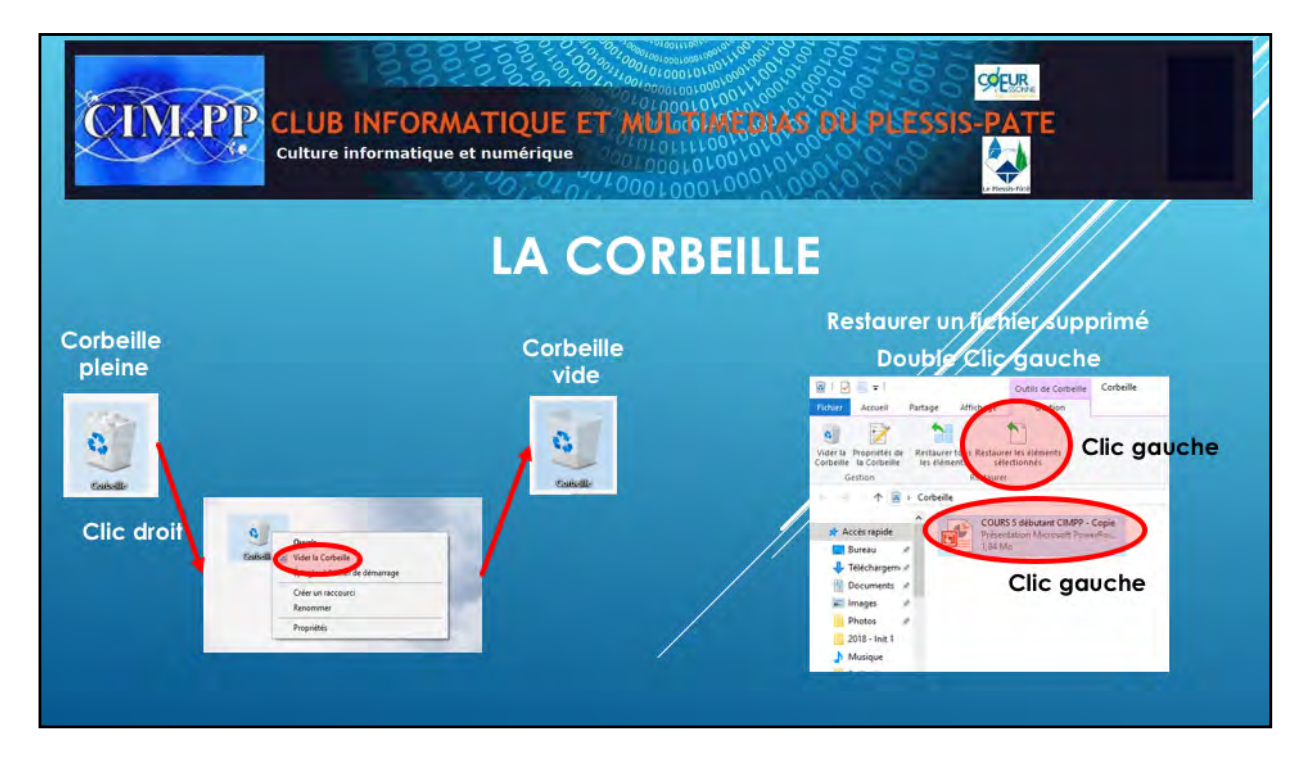

Tout ce que vous supprimerez à l'aide de la touche « **Suppr** » du clavier ou par un clic droit « **supprimer** », arrivera dans la corbeille. Les fichiers envoyés dans la corbeille ne sont plus utilisables, mais ils ne sont pas encore définitivement effacés de votre disque dur. Vous pourrez si besoin est les restaurer. Pour les effacer complètement il faudra vider la corbeille.

Si l'icône de la corbeille est représenté vide, c'est qu'il n'y a aucun fichier dedans, si on voit des papiers froissés, c'est que vous avez des fichiers dans la corbeille.

La corbeille se trouve sur le bureau. Un double clic sur son icône permet d'y accéder. Vous verrez le contenu de la corbeille. Cliquez sur Vider la corbeille pour effacer définitivement les fichiers, ou sur restaurer un ou plusieurs éléments si vous avez changé d'avis.

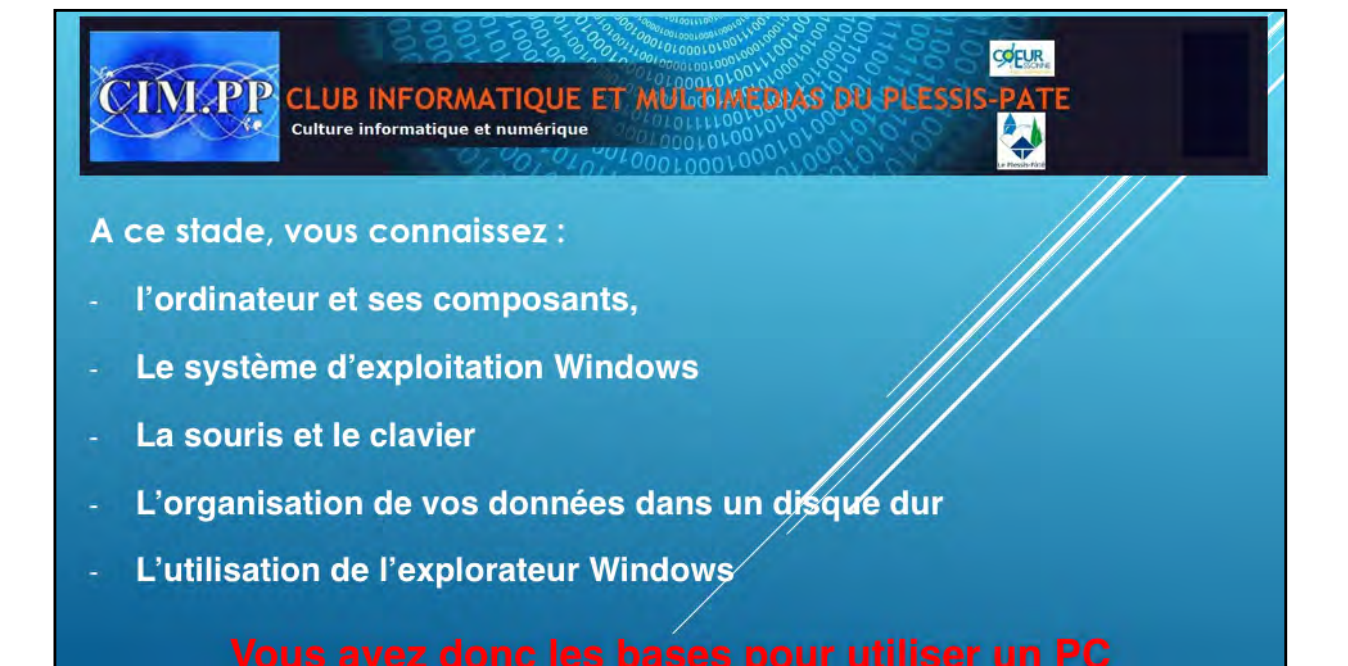

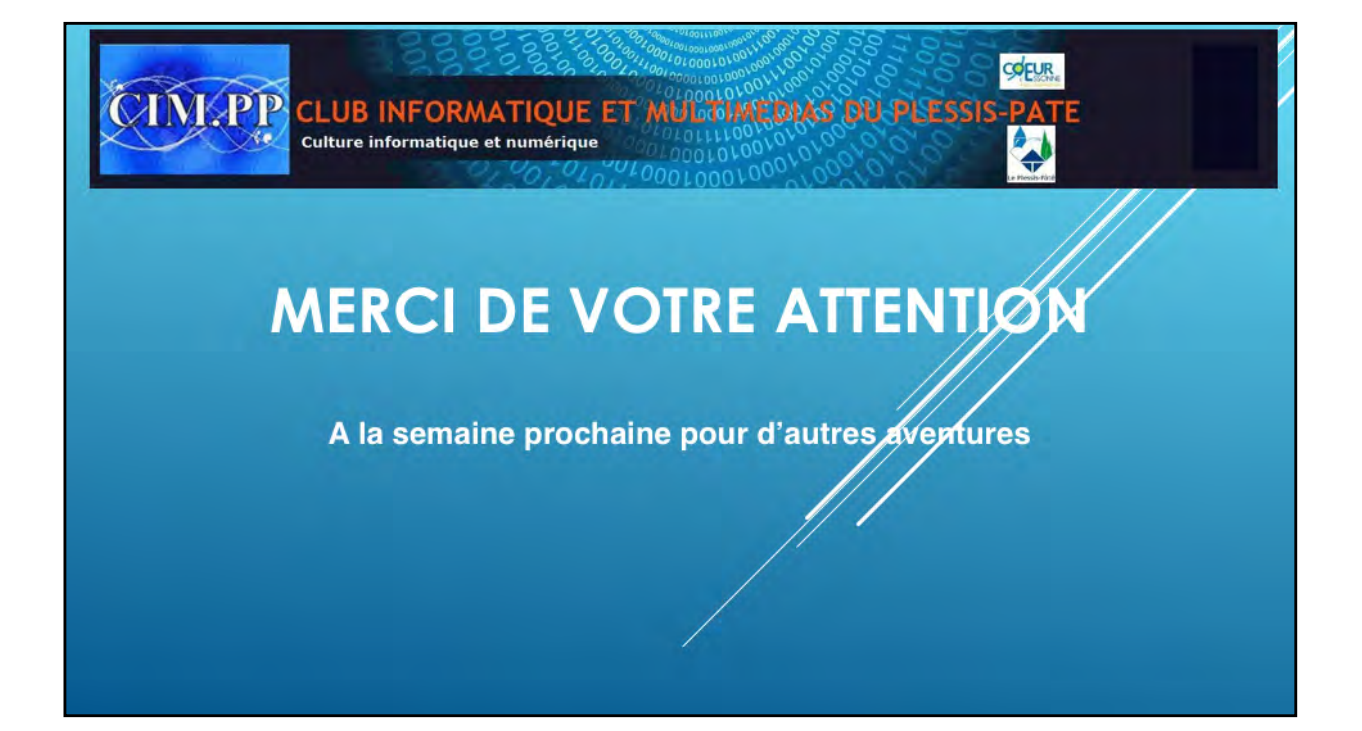